# D-Link Kurzanleitung für die Installation

Zur Einrichtung des Produkts eignet sich ein aktueller Web-Browser, z.B. Internet Explorer 6 oder Netscape Navigator 6.2.3. DI-624 Xtreme G 2.4GHz Wireless Router

# Vor dem Start

- 1. Wenn Sie diesen Router erworben haben, um eine Hochgeschwindigkeits-Internetverbindung mit mehreren Computern gleichzeitig zu nutzen, müssen Sie entweder über ein Ethernet-basiertes Kabelmodem oder über ein DSL-Modem mit dafür eingerichtetem Account bei einem Internet-Dienstanbieter (ISP) verfügen.
- Es wird empfohlen, den DI-624 Multimode Wireless Router von dem mit dem Modem verbundenen Computer aus zu konfigurieren. Der DI-624 Router übernimmt die Funktion eines DHCP-Servers und weist im Netzwerk die IP-Adressen zu. Im Anhang am Ende dieser Kurzanleitung für die Installation bzw. im Handbuch auf der CD-ROM finden Sie weitere Informationen zur automatischen Zuweisung von IP-Adressen.

# Lieferumfang überprüfen

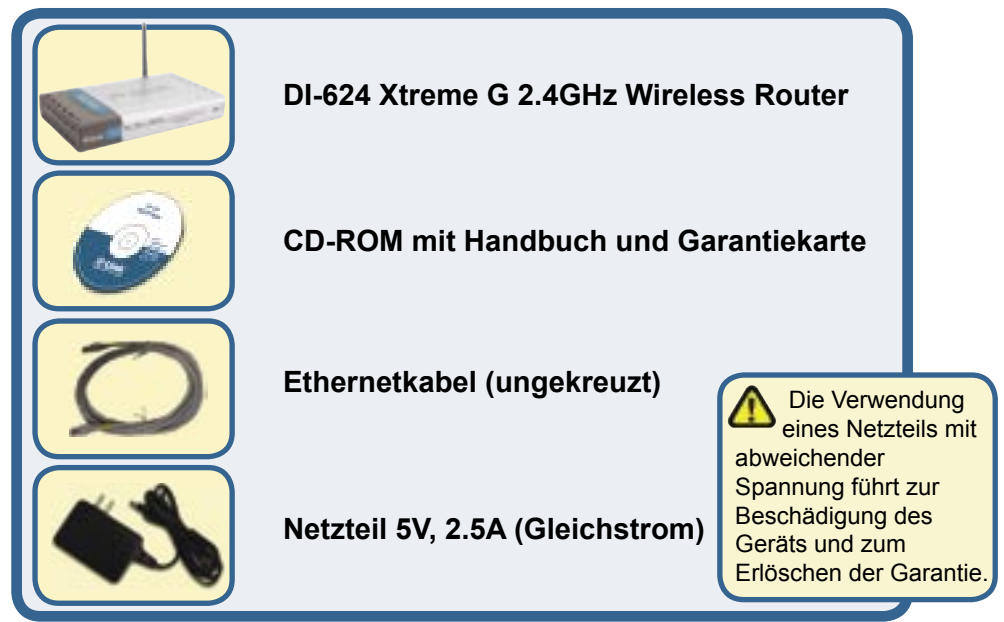

Sollte eines dieser Teile fehlen oder beschädigt sein, wenden Sie sich an Ihren Fachhändler.

© 2004 D-Link Systems, Inc. Alle Rechte vorbehalten. Marken und eingetragene Marken sind Eigentum ihrer jeweiligen Inhaber. Änderungen vorbehalten.

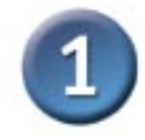

### Wireless Router DI-624 mit dem Netzwerk verbinden

- A. Schließen Sie zunächst das Netzteil an der Buchse auf der Rückseite des DI-624 an. Schließen Sie das Netzteil dann an eine Steckdose an. Die LED-Betriebsanzeige leuchtet und zeigt damit den ordnungsgemäßen Betrieb des Geräts an.
- B. Schließen Sie ein Ende des Ethernet-Kabels am WAN-Anschluss auf der Rückseite des DI-624 und das andere Ende am Ethernet-Anschluss des Kabel- bzw. des DSL-Modems an. Die LED "WAN" leuchtet und zeigt dadurch an, dass eine Verbindung hergestellt wurde.
- C. Verbinden Sie ein Ende des Ethernet-Kabels mit dem LAN-Anschluss 1 auf der Rückseite des DI-624 und das andere Ende mit einem freien Ethernet-Anschluss an der Netzwerkkarte des Computers, mit dem Sie die Konfiguration des DI-624 durchführen. Die LED für den LAN-Anschluss 1 leuchtet und zeigt dadurch an, dass eine Verbindung hergestellt wurde. (Hinweis: Die WAN- und LAN-Anschlüsse des DI-624 werden über Auto-MDI/MDIX identifiziert. Sie können also für die WAN- und LAN-Anschlüsse ein ungekreuztes oder ein gekreuztes Netzwerkkabel verwenden.)
- D. Mit drahtlosen Netzwerkkarten gemäß 802.11b/g ausgestattete Computer können eine Verbindung mit dem DI-624 aufbauen. Die drahtlose Cardbus-Netzwerkkarte DWL-G650 AirExtreme und die drahtlose PCI-Netzwerkkarte DWL-G520 AirExtreme können mit den Standardeinstellungen im Lieferzustand eine Verbindung mit dem Router aufbauen.

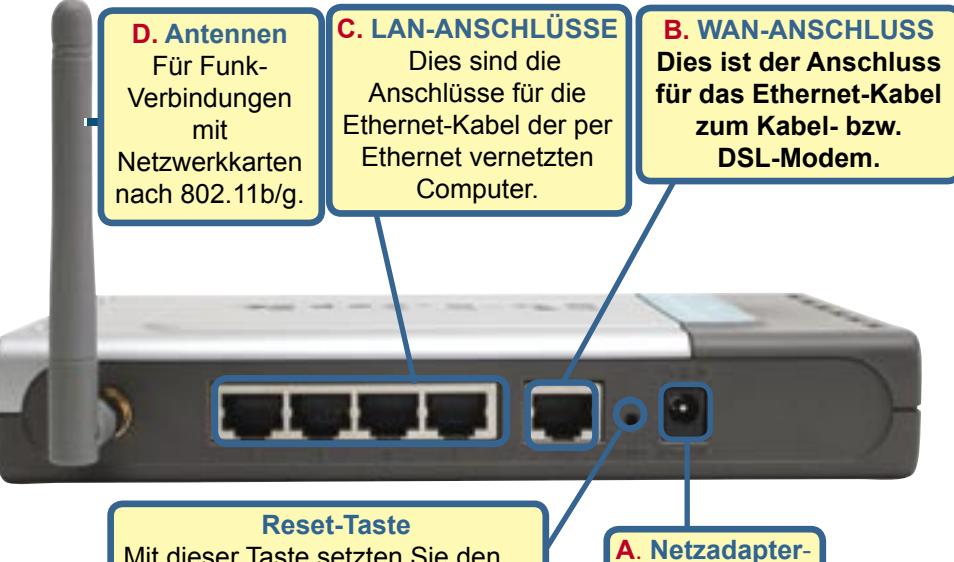

Anschluss

Mit dieser Taste setzten Sie den Router wieder auf die werkseitigen Standardeinstellungen zurück.

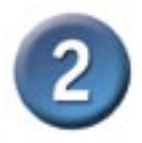

# Starten Sie Ihren Rechner neu.

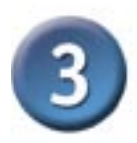

# Verbinden Sie weitere Rechner mit dem DI-624

Über die noch freien Ethernet LAN-Schnittstellen auf der Rückseite des DI-624 können Sie mit zusätzlichen Ethernet-Kabeln (CAT5 UTP) weitere Ethernet-fähige Rechner verbinden.

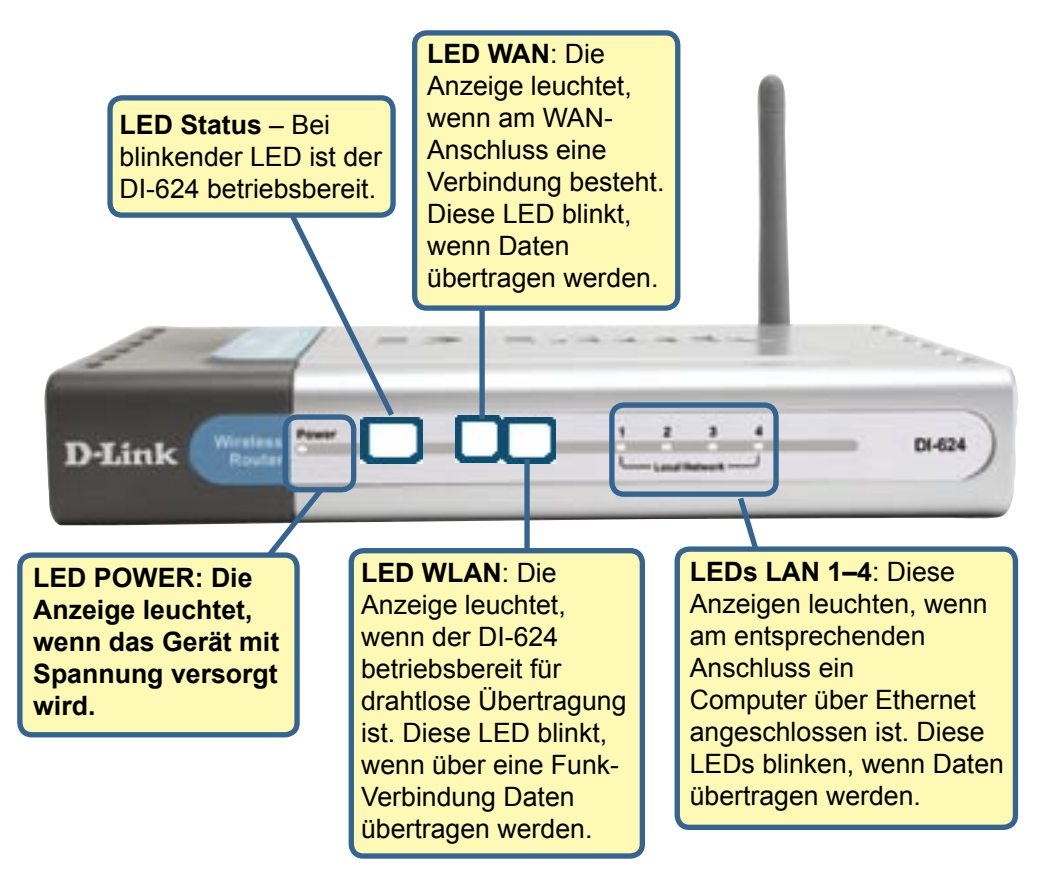

Wenn Sie die Schritte gemäß dieser *Kurzanleitung für die Installation* ausgeführt haben, entspricht Ihr Netzwerk sinngemäß folgender Darstellung:

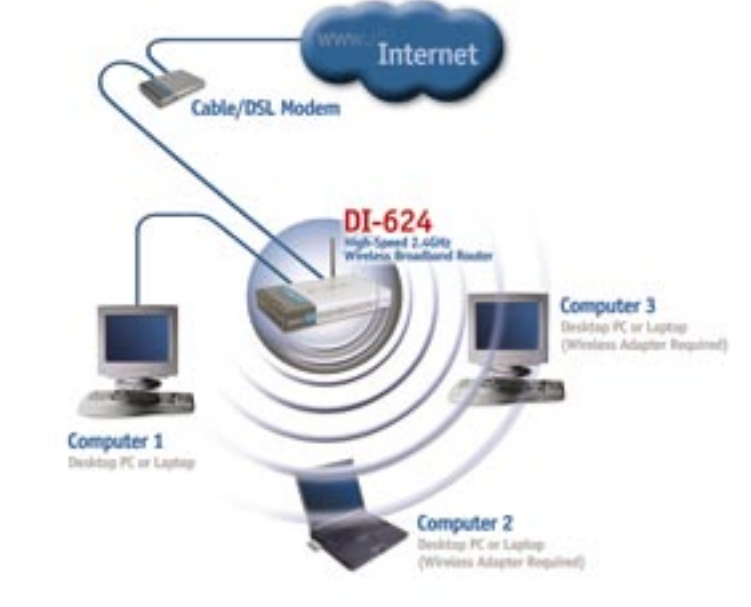

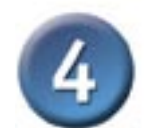

# **Der Setup-Assistent**

Starten Sie den Webbrowser, und geben Sie in das Adressfeld "http://192.168.0.1" ein. Drücken Sie anschließend die Eingabetaste.

Das Anmeldedialogfeld wird angezeigt.

Klicken Sie auf OK.

Geben Sie im Feld "Username" den Benutzernamen "admin" ein, und lassen Sie das Feld "Password" frei.

| ) Back    | • €                 | ) •                 | ×                  | 2) (                | 3                   |
|-----------|---------------------|---------------------|--------------------|---------------------|---------------------|
| ess 🐻     |                     |                     |                    |                     |                     |
| _         | http://             | 192.16              | 8.0.1/             |                     |                     |
| ct to 192 | .168.0.1            |                     |                    |                     | <u>?</u> ×          |
| 2         |                     |                     |                    |                     |                     |
| 1 10      |                     |                     |                    | 11                  | - 21                |
| 14        |                     |                     |                    |                     |                     |
| name:     | -12                 | admin               |                    |                     | •                   |
| word:     | LC                  |                     |                    |                     |                     |
|           | Г                   | Rememb              | er my pas          | sword               |                     |
|           | 4<br>name:<br>word: | 4<br>name:<br>word: | tet to 192.168.0.1 | 4<br>name:<br>word: | 4<br>name:<br>word: |

# **Der Setup Wizard (Fortsetzung)**

Nach der Anmeldung wird der Home-Bildschirm <die Startseite> angezeigt.

Klicken Sie auf

Run Wizard.

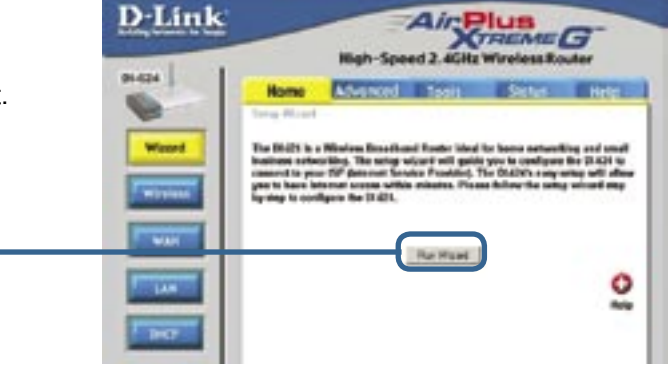

Danach werden folgende Bildschirme aufgerufen:

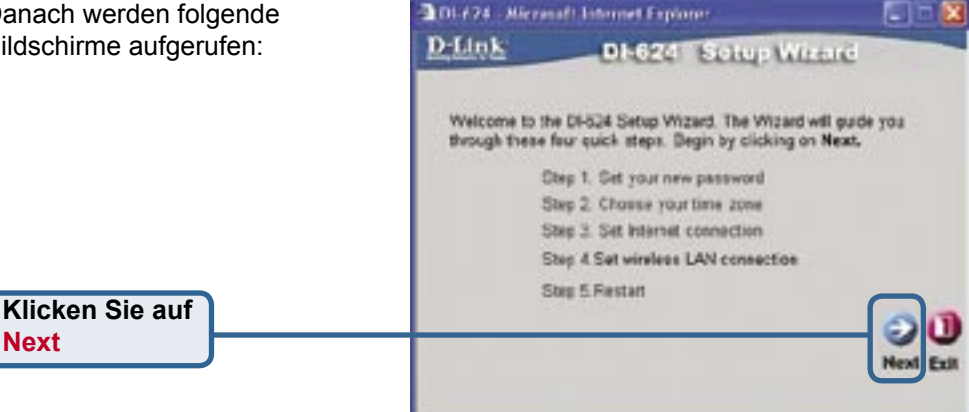

#### DI-674 - Witnesoft Internet Explorer D-Link DI-624 Setup Wizard Schritt 1 – Geben Sie Ihr Set Password neues Passwort ein. Die You may change the admin account password by entering in a new Festlegung eines Passworts ist password. Click Next to continue. optional. Password ..... Klicken Sie auf Next

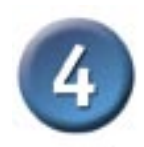

Wählen Sie in der Dropdown-Liste Ihre Zeitzone aus.

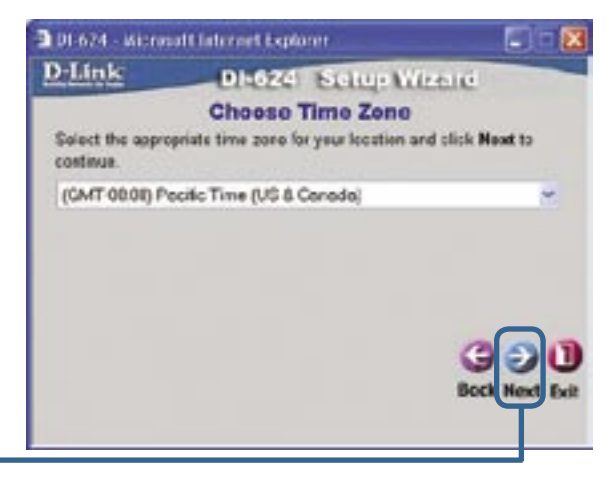

Klicken Sie auf Next

#### Internetverbindung auswählen

Sie werden aufgefordert, die Art der Internetverbindung für Ihren Router festzulegen.

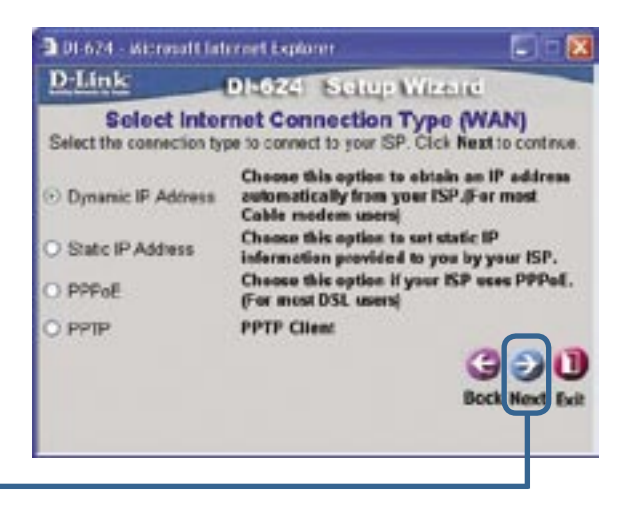

Klicken Sie auf Next

Sollten Sie sich bei Auswahl der Einstellung nicht sicher sein, wenden Sie sich an Ihren Internet-Dienstanbieter (ISP).

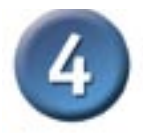

Wenn Sie **Dynamic IP Address** wählen, wird folgendes Fenster angezeigt: (wird hauptsächlich für Highspeed-Internet über Kabel genutzt)

Klicken Sie auf die Schaltfläche Clone MAC Address, um die MAC-Adresse der Netzwerkkarte Ihres Computers automatisch zu kopieren. Sie können die MAC-Adresse auch manuell eingeben.

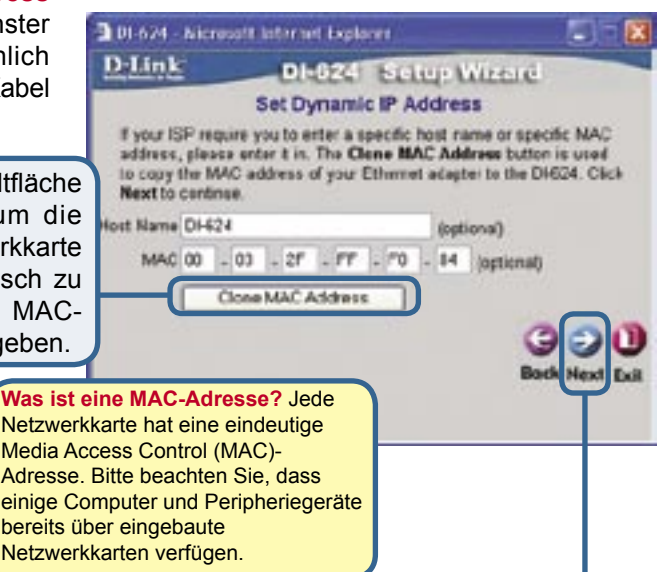

Klicken Sie auf Next

Wenn Ihr Internet-Dienstanbieter eine statische IP-Adresse vorgibt und Sie die Option Static IP Address gewählt haben, wird das folgende Fenster angezeigt:

Geben Sie die IP-Adresse gemäß den Vorgaben Ihres Internet-Dienstanbieters ein. Sie müssen alle erforderlichen Felder ausfüllen.

| 01-674 - Micau                      | aft Entennet Explaner      |                               |
|-------------------------------------|----------------------------|-------------------------------|
| D-Link                              | DI-624 50                  | tup Wizerd                    |
|                                     | Set Static IP A            | ddress                        |
| Enter in the static<br>to continue. | IP information provided to | o you by your ISP. Click Next |
| WAN                                 | P Address 0.000            |                               |
| WANS                                | ubnet Mask 0.0.0.0         |                               |
| WAN Gatew                           | ay Address 0.0.0.0         |                               |
| Primary DI                          | S Address 0.0.0.0          | 1                             |
| Secondary DI                        | Address 0.0.0.0            | (optional)                    |
| Secondary Of                        | VS Address 0.0.0.0         | (aptional)                    |
|                                     |                            | Back Next Exi                 |
|                                     |                            |                               |

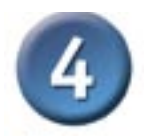

DI-624 - Nicresott Internet Explaner

Wenn der Internetzugang über **PPPoE** (Point-to-Point Protocol over Ethernet) erfolgt und diese Option ausgewählt wurde, wird das folgende Fenster angezeigt: (wird hauptsächlich für DSL-Zugang genutzt)

Stellen Sie sicher, dass ggf. bereits auf Ihren Computern installierte PPPoE-Client-Software deinstalliert wurde.

Geben Sie den Benutzernamen und das Kennwort gemäß den Vorgaben Ihres Internet-Dienstanbieters ein. DLINE DI-0241 Setup Witzend Set PPPoE The service same is optional but may be required by your ISP. Click Next to continue. User Name Password Retype Password Service Name (sprione) Get Next Edit

81.5

Klicken Sie auf Next

#### Einrichtung für Funknetzwerk

Standardeinstellungen für den Betrieb drahtloser Netzwerke gemäß 802.11b/g: SSID = default Channel = 6 Sie können diese Einstellungen an ein vorhandenes Funk-Netzwerk anpassen.

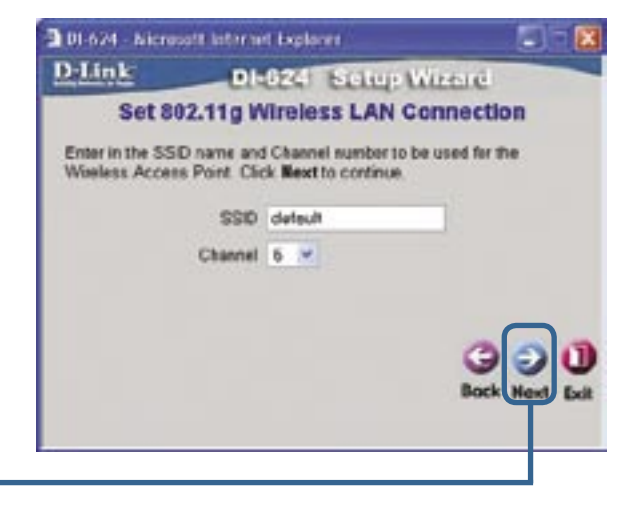

Klicken Sie auf Next

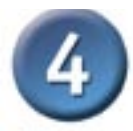

Wenn Sie für Ihr drahtloses Netzwerk Verschlüsselung einsetzen wollen, kann der DI-624 die drahtlose Verschlüsselung in zwei Stufen durchführen: 64- und 128-Bit-Stärke. In der Standardeinstellung ist die Verschlüsselung deaktiviert. Zur Erhöhung der Sicherheit bei der drahtlosen Kommunikation können Sie die Verschlüsselungseinstellungen ändern.

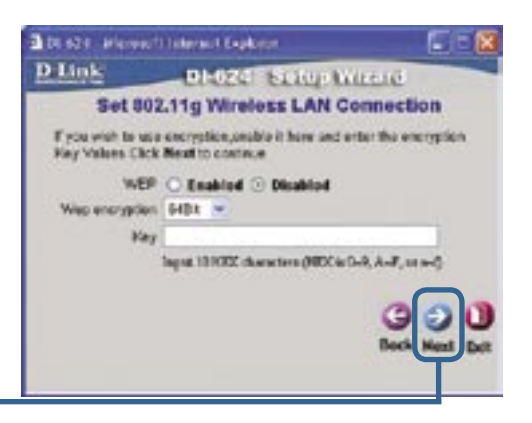

Klicken Sie auf Next

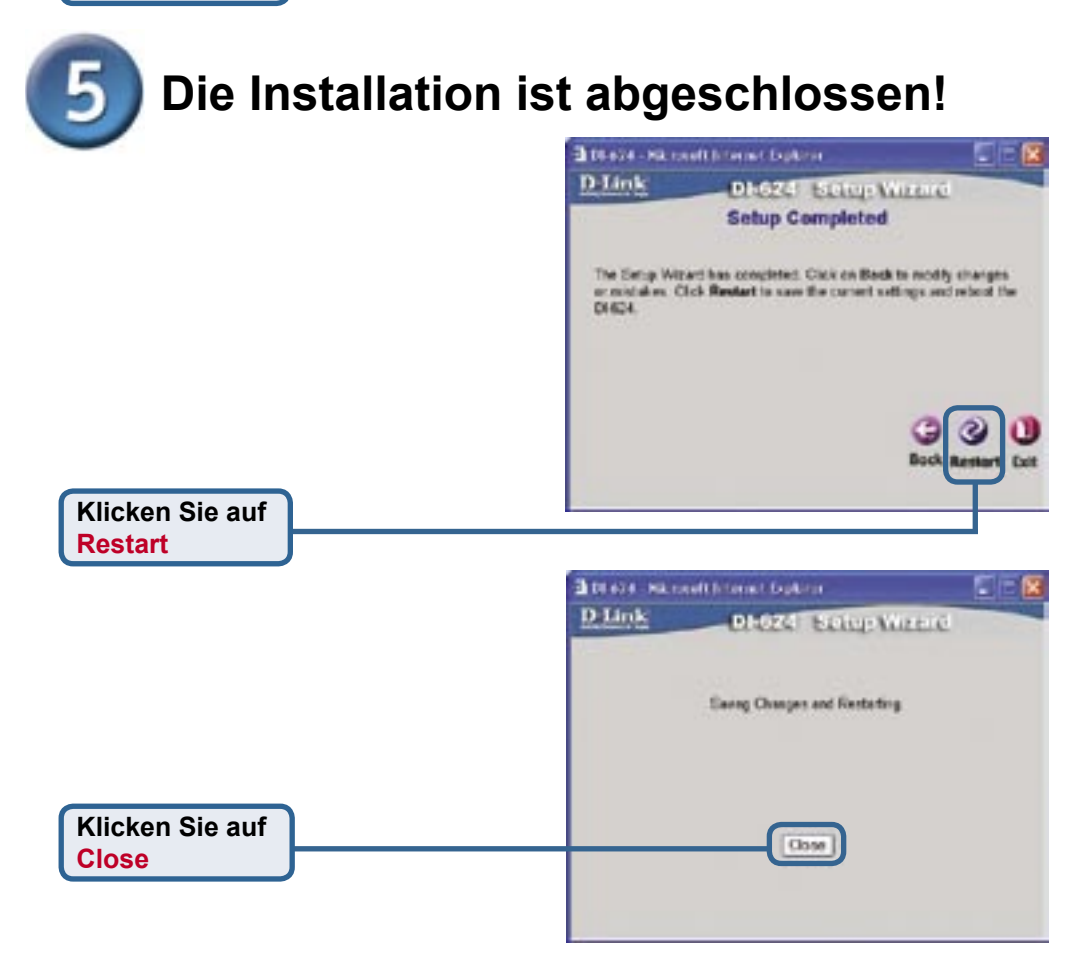

# Internetverbindung testen

Abschließend wird wieder die Registerkarte "Home" angezeigt.

Klicken Sie auf 🗙

Starten Sie Ihren Webbrowser erneut (Internet Explorer oder Netscape Navigator), und rufen Sie eine beliebige Webseite auf. Auf diese Weise können Sie prüfen, ob die Verbindung mit dem Internet funktioniert.

Weitere Informationen wie zusätzliche Einstellungen finden Sie auf den Registerkarten **"Advanced"**, **"Tools"** und **"Status"** auf der webbasierten Verwaltungsoberfläche oder im Handbuch auf der CD-ROM.

| C SECTO                                                                                                    | No.                                                                                                    |
|----------------------------------------------------------------------------------------------------|----------------------------------------------------------------------------------------------------|
| DLink                                                                                                    | Alt-Dian G                                                                                                    |
| (max                                                                                                    | High-Speed J. 40Hz Workers Router                                                                                                    |
| 0                                                                                                    | New Wood                                                                                                    |
|                                                                                                    | The Ball & a Waters Handbard have their thinks extending and and<br>have a science of the science of a pair, and a contains the ball of a<br>science is gained by possible barrier instation. Notice balls are store with a science<br>of the barrier of the science barrier barrier. Notice balls are store with science<br>by the barrier barrier of the barrier barrier barrier barrier<br>by the barrier barrier barrier barrier barrier barrier barrier barrier barrier barrier barrier barrier barrier<br>barrier barrier |
| and the second second sec                                                                                                    | Chemaco                                                                                                    |
| To be a local division of the local division of the local division | 2                                                                                                    |
| Property in                                                                                                    |                                                                                                    |
| -                                                                                                    |                                                                                                    |

# ANHANG

Um eine Verbindung mit dem Netzwerk herzustellen, muss die Netzwerkkarte des Computers richtig konfiguriert sein. So wird der Netzwerkadapter für die automatische Zuweisung der IP-Adresse für den DI-624 Breitband-Router konfiguriert:

#### **Unter Windows XP:**

Klicken Sie auf "Start". Klicken Sie anschließend mit der rechten Maustaste auf Netzwerkumgebung, und wählen Sie "Eigenschaften". Doppelklicken Sie auf die Netzwerkverbindung des Ethernet-Adapters (im Beispiel D-Link DFE-530TX+).

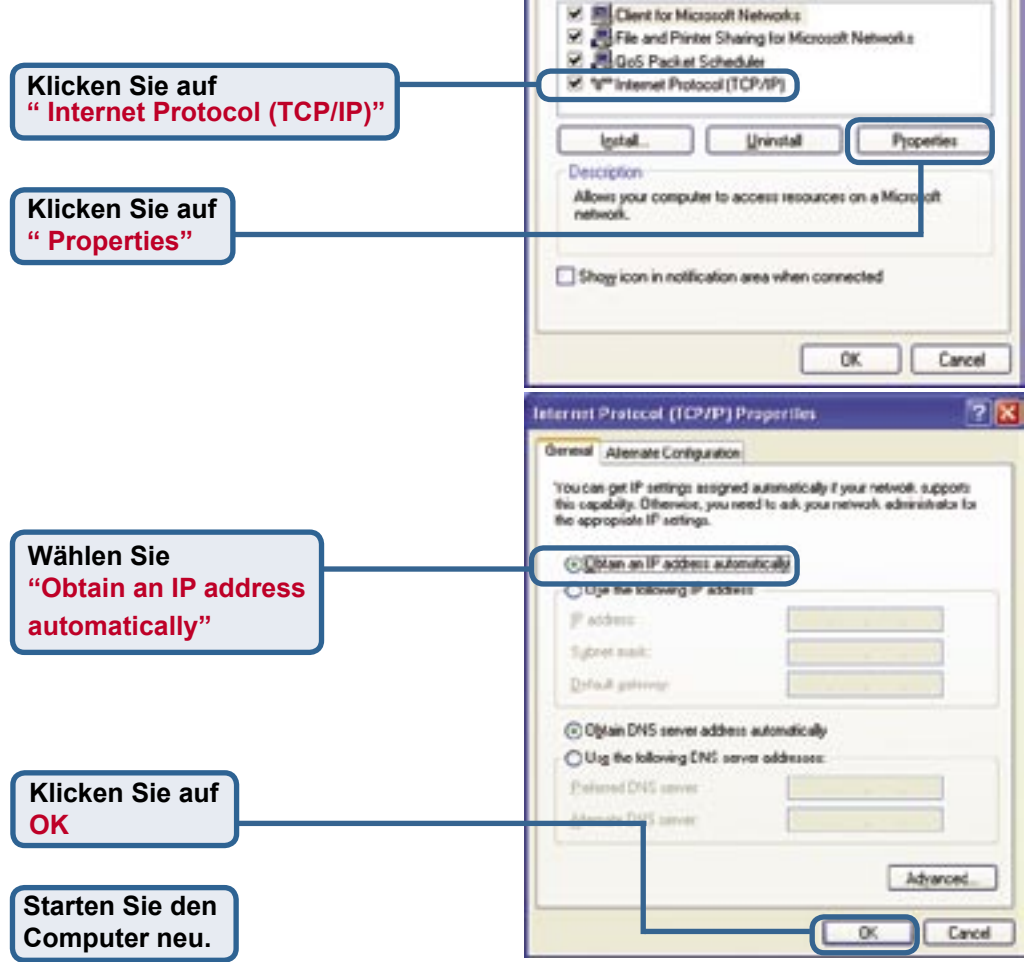

2 Danie Chatter (

Local Area Connection Properties

D-Link DFE 530EX+ PCI Adapter #2

This connection uses the following items:

General Authentication Advanced

? 🗙

Configure.

1. x - 1. he = 1

THE PROPERTY

Connect using

all a Parry

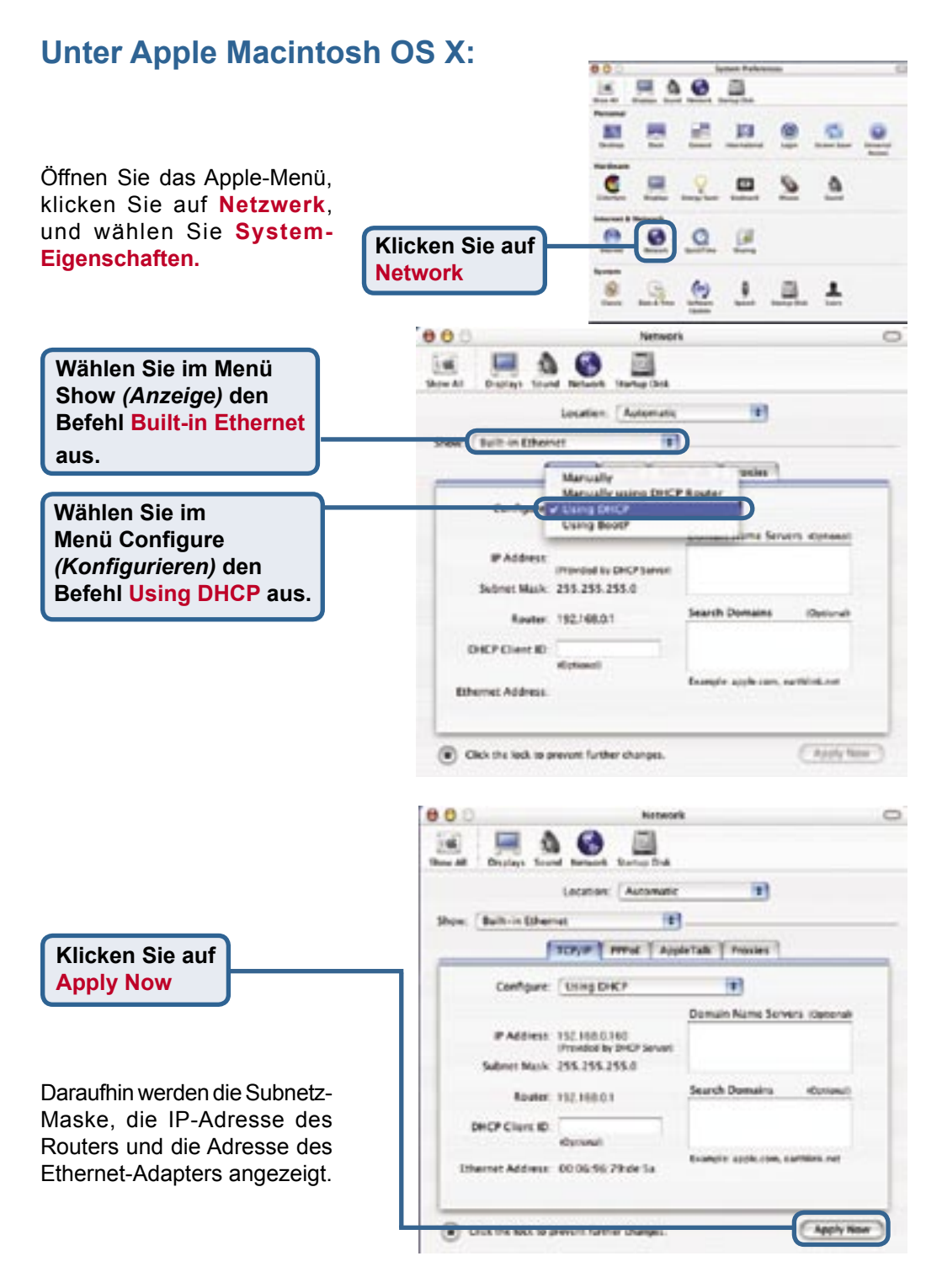

# MEMO \_ \_

-

# Technische Unterstützung

Aktualisierte Versionen von Software und Benutzerhandbuch finden Sie auf der Website von D-Link.

D-Link bietet kostenfreie technische Unterstützung für Kunden innerhalb Deutschlands, Österreichs, der Schweiz und Osteuropas.

Unsere Kunden können technische Unterstützung über unsere Website, per E-Mail oder telefonisch anfordern.

Web: http://www.dlink.de E-Mail: support@dlink.de Telefon: +49 (1805)2787

0,12€/Min aus dem Festnetz der Deutschen Telekom.

Telefonische technische Unterstützung erhalten Sie Montags bis Freitags von 09.00 bis 17.30 Uhr.

Wenn Sie Kunde von D-Link außerhalb Deutschlands, Österreichs, der Schweiz und Osteuropas sind, wenden Sie sich bitte an die zuständige Niederlassung aus der Liste im Benutzerhandbuch.

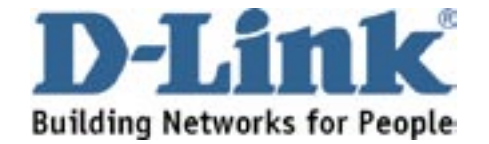